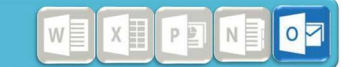

Outlook 2016 Consigli utili

#### Consigli utili

- A) Adattare la visualizzazione
- B) Impostare la barra di accesso rapido
- C) Gestire gli allegati

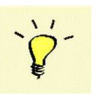

Manuali e video tutorials per tutti i prodotti Microsoft Office installati si trovano in Intranet nella Landmaus (Consigli, trucchetti e guide per programmi MS Office e LibreOffice)

pagina 2/4 Outlook 2016

WXIPINIOT

#### A) Adattare la visualizzazione

Con l'installazione di Outlook 2016 può capitare, che la Sua impostazione della visualizzazione (posta in entrata, calendario,...) viene persa

Con le seguenti azioni sarà in grado di reimpostare la visualizzazione desiderata (esempio):

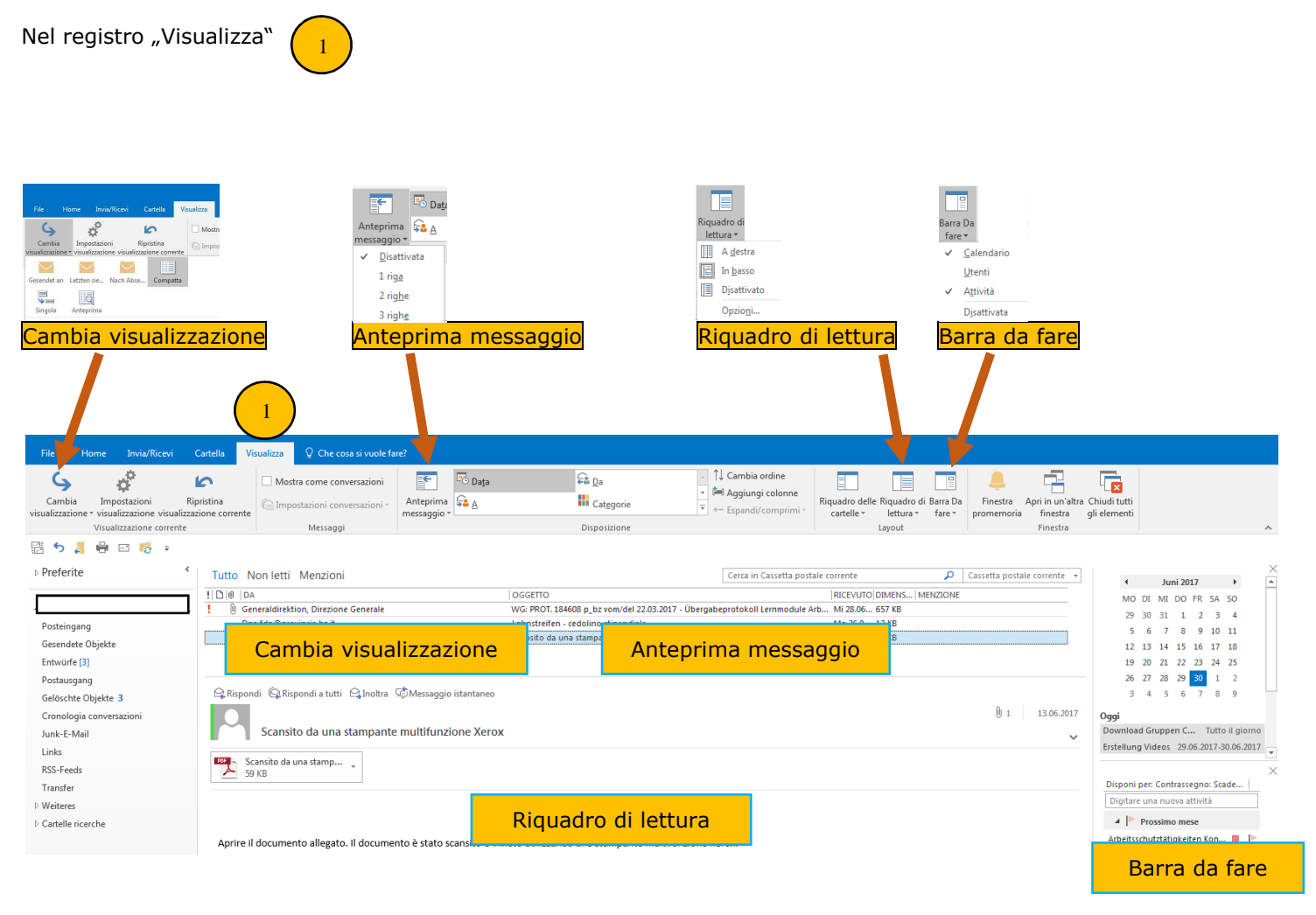

L'esempio sopra è stato fatto con le seguenti impostazioni

Cambia visualizzazione = Compatta

Anteprima messaggio = Disattivata

Riquadro di lettura = In basso

Barra da fare = calendario, attività

Anche nel calendario è possibile adattare le seguenti impostazioni: "Cambia visualizzazione, Riquadro di lettura" e "barra da fare"

WIXIPINIO

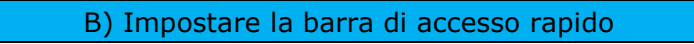

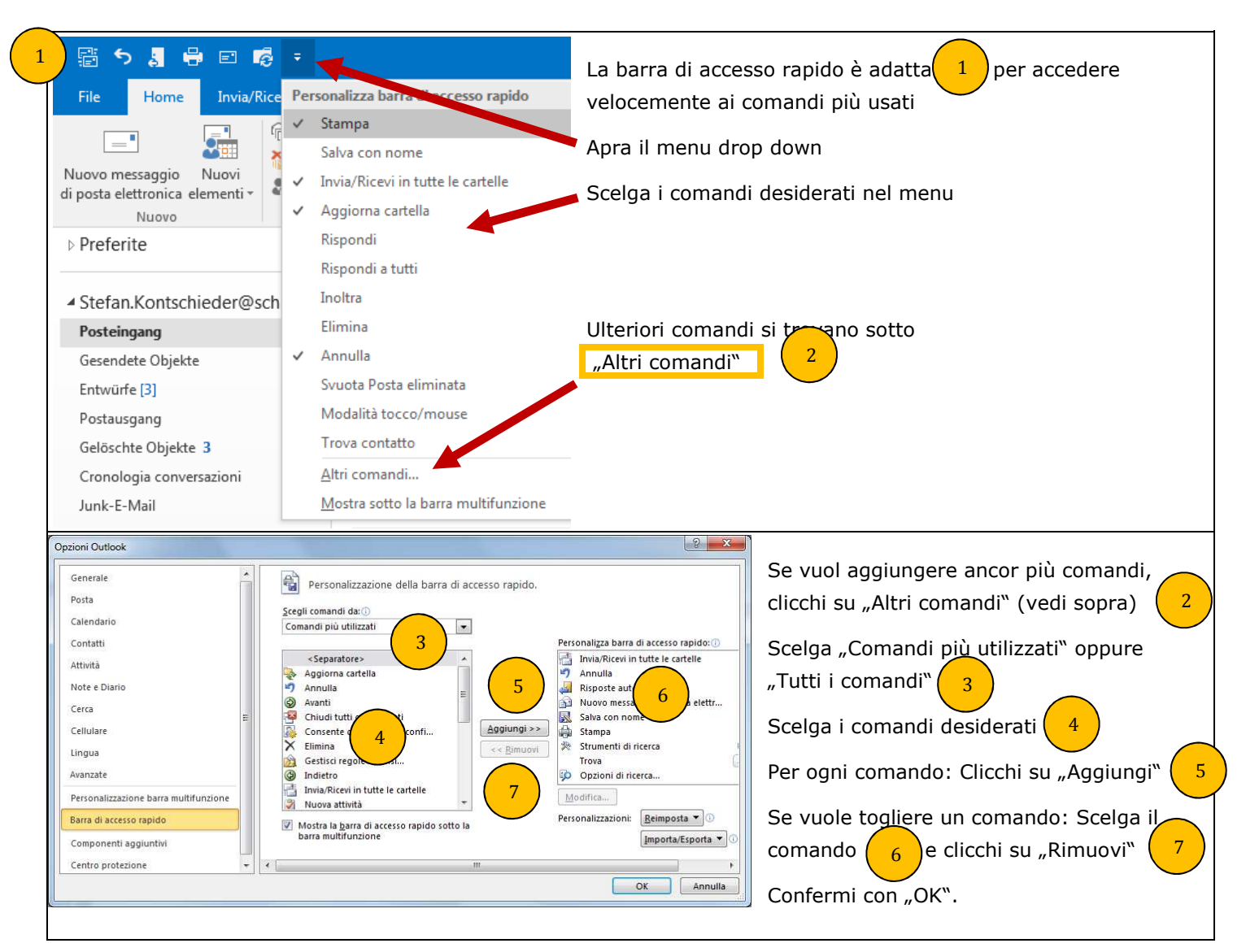

pagina 4/4

Outlook 2016

WXXXPXNXO

|                                                                     | C) Gestile gil al                                                                                            | leyati                                                |
|---------------------------------------------------------------------|----------------------------------------------------------------------------------------------------|-------------------------------------------------------|
|                                                                     |                                                                                                    |                                                       |
| Senza nome - Messaggio (H                                           |                                                                                                    |                                                       |
| File Messaggio Inserisci Opzioni Formato testo Revisione Q Che cosa | si vuole fare?                                                                                               |                                                       |
| Copia                                                               | Allega Alle                                                                                                  |                                                       |
| Anounti 5 Testo hase 5 Nomi                                         | file den 1                                                                                                   | Scrivendo una mail. l'allegato può essere scelto      |
| ⊟∽∂↑↓∓                                                              | 5_0.16_Consigli.docx                                                                                         | anche direttamente da una lista con i documenti       |
|                                                                     | G:\E-Learning\Kurse\Office 2016 und 365\Anleitungen lt<br>4 PowerPoint 2016 un confronto con la versione 200 |                                                       |
|                                                                     | G\E-Learning\Kurse\Office 2016 und 365\Anleitungen It                                                        | modificati recentemente                               |
| Invia Ccn                                                           | G:\E-Learning\Kurse\Office 2016 und 365\Anleitungen D                                                        |                                                       |
| Oggetto                                                             | 4_PowerPoint 2016_Vergleich mit der Version 2003.d<br>G:\E-Learning\Kurse\Office 2016 und 365\Anleitungen D  |                                                       |
|                                                                     |                                                                                                    |                                                       |
|                                                                     |                                                                                                    |                                                       |
|                                                                     |                                                                                                    |                                                       |
| Strumenti allegati                                                  |                                                                                                    |                                                       |
| File Messaggio Allegati                                             |                                                                                                    |                                                       |
|                                                                     |                                                                                                    |                                                       |
| Apri Stampa Salva con Salva tutti Rimuc                             |                                                                                                    |                                                       |
| immediata nome gli allegati allega<br>Azioni                        |                                                                                                    |                                                       |
|                                                                     |                                                                                                    |                                                       |
| Scansito da una stampante                                           |                                                                                                    |                                                       |
| È diventato                                                         | più comodo di salvare più                                                                                    | allegati in un colpo. Clicchi su un allegato e scelga |
| Scansito da una stamp                                               |                                                                                                    |                                                       |
| Anteorima "Salva Lutti                                              |                                                                                                    |                                                       |
|                                                                     |                                                                                                    |                                                       |
| 🖶 Stampa imme <u>d</u> iata                                         |                                                                                                    |                                                       |
| Ap Salva con nome                                                   |                                                                                                    |                                                       |
| Tip 🕞 Salva tutti gli allegati                                      |                                                                                                    |                                                       |
| Pos Rimuovi allegato                                                |                                                                                                    |                                                       |
| No 🗈 Copia                                                          |                                                                                                    |                                                       |
| E Seleziona tutto                                                   |                                                                                                    |                                                       |